## How to Check Completion of Multi-Factor Authentication(MFA) set-

## up

- 1. Access to the Microsoft portal and log in with your APU email address and password. https://portal.office.com/
- 2. View account

Click the account icon in the bottom left of the screen > click [View account].

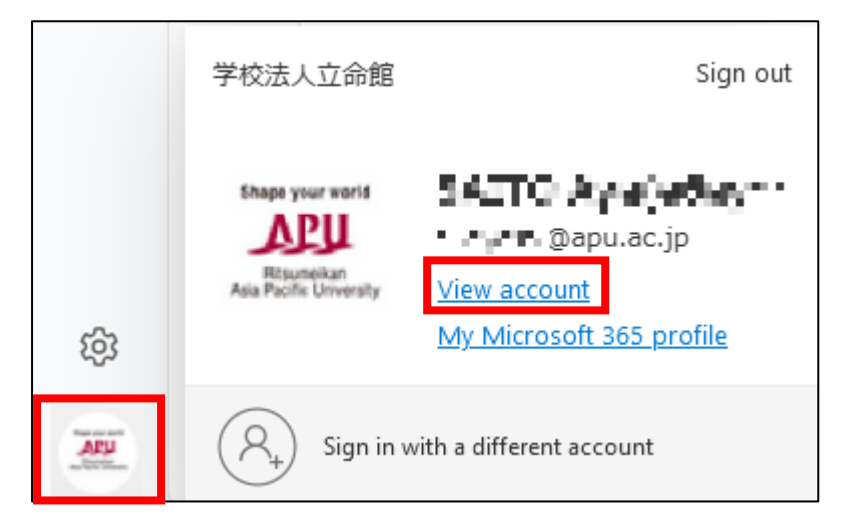

3. Security info

Click on [Security info] at the left column. You can see if your settings have been completed. In the picture below, a phone number and the Microsoft Authenticator have been registered.

| A Overview           | Security info                                                     |                                                                                 |        |        |  |
|----------------------|-------------------------------------------------------------------|---------------------------------------------------------------------------------|--------|--------|--|
| 𝒫 Security info      | These are the methods you use to sign in                          | These are the methods you use to sign into your account or reset your password. |        |        |  |
| 😐 Devices            | Default sign-in method: Microsoft Authen                          | nticator - notification Change                                                  |        |        |  |
| 🔍 Password           | + Add sign-in method                                              |                                                                                 |        |        |  |
| 🖻 Organizations      | 📞 Phone                                                           | ALCONTRACTOR OF                                                                 | Change | Delete |  |
| A Settings & Privacy | ••• Password ①                                                    | Last updated:<br>9 months ago                                                   | Change |        |  |
| Necent activity      | Microsoft Authenticator<br>Push multi-factor authentication (MFA) | Page 14                                                                         |        | Delete |  |
|                      | Lost device? Sign out everywhere                                  |                                                                                 |        |        |  |

\*You may be presented with an authentication step before accessing this page.